# Food Service (Portal)

Account Types | Viewing Account Information | Example of Printed Account Information

The Food Service screen allows parents and students access to the following food service information:

- Current account balances
- **Transactions** (food item purchases, account deposits of cash, check and credit card, when enabled)
- Account history (historical transaction records)
- Account adjustments (debits/credits)

The link to the **Food Service** screen displays in the Portal index, as shown:

| Family                |   | Food Serv                                | vice                     |                            |                             |        |                               |
|-----------------------|---|------------------------------------------|--------------------------|----------------------------|-----------------------------|--------|-------------------------------|
| Messages              | > |                                          |                          |                            |                             |        |                               |
| Household Information | > | Account Nan                              | ne                       | Account #                  | Balance as of 02/22/2013    |        |                               |
| Family Members        | > | Family Account                           |                          | 4451                       |                             |        | <b>\$</b> 113.15 <sup>^</sup> |
| Calendar              | > |                                          |                          |                            |                             |        |                               |
| Food Service          |   |                                          |                          |                            |                             |        |                               |
| User Account          |   |                                          |                          |                            |                             |        | -                             |
| Account Management    | > |                                          |                          |                            |                             |        |                               |
| Contact Preferences   | > | Transaction [                            | Detail                   |                            |                             |        |                               |
| Access Log            | > | Show transaction                         | ons for Family Account - | Month C Date Range         | Go                          | Print  |                               |
|                       |   |                                          |                          |                            |                             |        |                               |
|                       |   | Date                                     | Patron                   | Item                       | Comment                     | Debit  | Credit                        |
|                       |   | 02/01/2013                               |                          | Starting Balance           |                             |        | \$96.40 🔺                     |
|                       |   | 02/04/2013                               | Andrew S                 | Lunch Meal (Sec)           |                             | \$0.00 |                               |
|                       |   |                                          |                          | Cookie                     | \$0.35                      |        |                               |
|                       |   |                                          |                          | Medium Item \$.60          | \$0.60                      | E      |                               |
|                       |   | 02/04/2013                               | Emma S                   | Brkfst Meal (Elem)         | \$0.00                      |        |                               |
|                       |   | 02/04/2013                               | Emma S                   | Brkfst Meal (Elem)         |                             | \$0.00 |                               |
|                       |   | 02/05/2013 Emma S<br>02/05/2013 Andrew S |                          | Lunch Meal (Sec)<br>Cookie |                             | \$1.95 |                               |
|                       |   |                                          |                          |                            |                             | \$0.35 |                               |
|                       |   |                                          |                          | Lunch Meal (Sec)           |                             | \$0.00 | -                             |
|                       |   |                                          |                          |                            | Total Debits/Credits        | \$3.25 | \$116.40                      |
|                       |   |                                          |                          | Endir                      | ng Balance as of 02/22/2013 |        | \$113.15                      |

©2015 Infinite Campus, Inc. All Rights Reserved.

Image 1: Food Service Screen

## Account Types

Depending on school setup of food service accounts, the organization of the Food Service screen may vary. Some users may have family accounts, where one account is shared by all individuals in the household. Other users may have individual accounts, where an account exists for each member of a household.

| > Food Service                                                                                       | Food Service                        |                                                                                                    | One account is shared by all individuals in the household. |  |  |
|----------------------------------------------------------------------------------------------------|-------------------------------------|----------------------------------------------------------------------------------------------------|------------------------------------------------------------|--|--|
| Information > Account Name                                                                           | Account #                           | Balance as of                                                                                            | 02/22/2013                                                 |  |  |
| nbers > Family Account                                                                               | 4451                                |                                                                                                    | \$113.15                                                   |  |  |
|                                                                                                    |                                     |                                                                                                    | -                                                          |  |  |
|                                                                                                    |                                     |                                                                                                    |                                                            |  |  |
| OR<br>OR<br>Food Service                                                                             | Account #                           | Balance as e                                                                                             | 4 04/27/2044                                               |  |  |
| Ce<br>Unt<br>Anagement<br>Account Name                                                               | Account #                           | Balance as o                                                                                             | of 01/27/2011                                              |  |  |
| Ce<br>Unt<br>anagement<br>Account Name<br>Kommer, Emily N                                            | <b>Account</b> #<br>15726           | Balance as o                                                                                             | of 01/27/2011<br>\$-0.70                                   |  |  |
| Ce<br>Unt<br>Anagement<br>OR<br>Food Service<br>Account Name<br>Kommer, Emily N<br>Kommer, Jarred L  | Account #<br>15726<br>3356          | Balance as o<br>Current individual<br>balances for students<br>in the bousehold who                      | \$-0.70<br>\$-0.70<br>\$5.85                               |  |  |
| Ce<br>Unit<br>anagement<br>OR<br>Food Service<br>Account Name<br>Kommer, Jarred L<br>Kommer, Jessica | Account #<br>15726<br>3356<br>15725 | Balance as o<br>Current individual<br>balances for students<br>in the household who<br>have Food Service | of 01/27/2011<br>\$-0.70<br>\$5.85<br>\$16.90              |  |  |

Image 2: Family Account versus Individual Student Food Service Accounts within the same Household

## **Viewing Account Information**

The Food Service screen includes the following features.

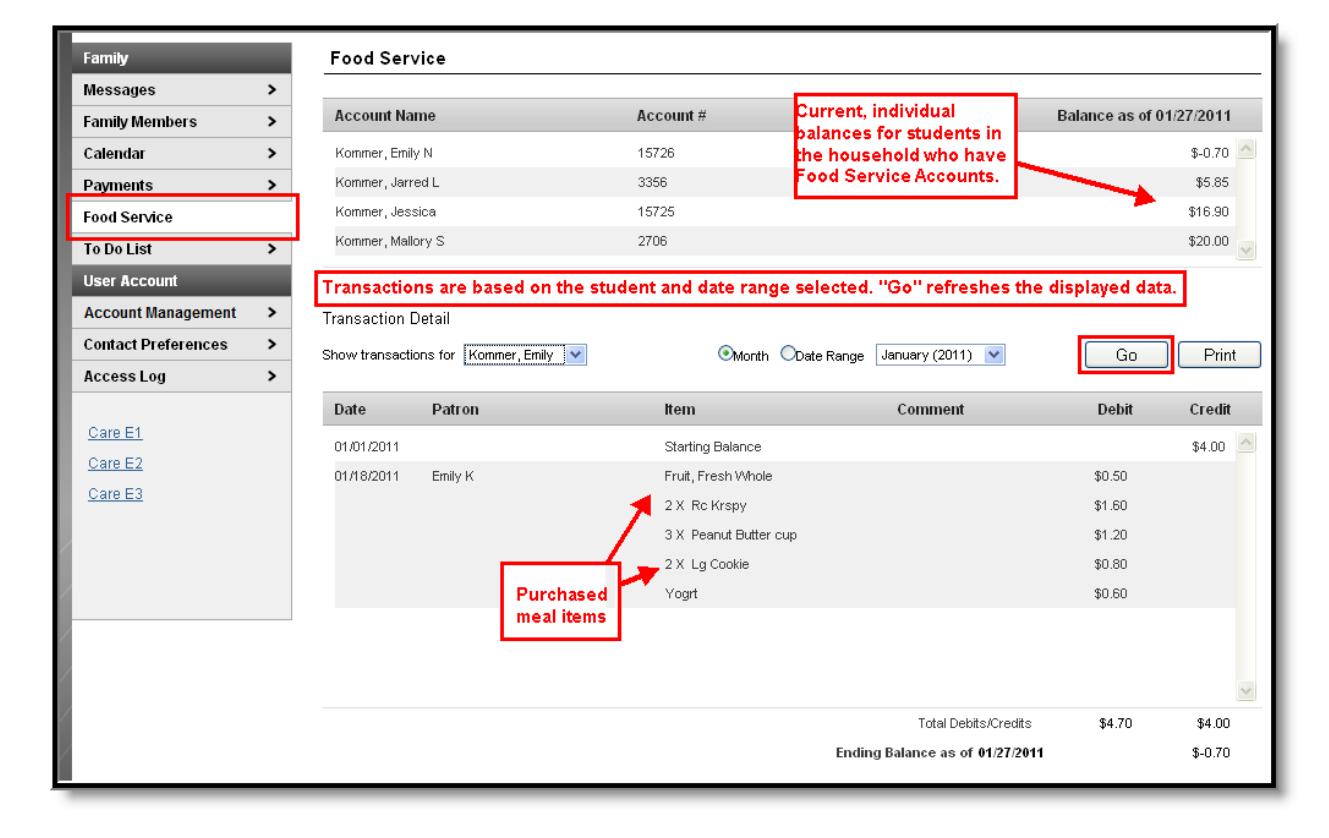

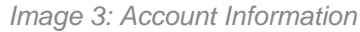

### **Account Information Area**

The following information is available at the top of the screen:

| Food Service      |           |                          |
|-------------------|-----------|--------------------------|
| Account Name      | Account # | Balance as of 01/27/2011 |
| Kommer, Emily N   | 15726     | \$-0.70                  |
| Kommer, Jarred L  | 3356      | \$5.85                   |
| Kommer, Jessica   | 15725     | \$16.90                  |
| Kommer, Mallory S | 2706      | \$20.00                  |

#### Image 4: Individual Accounts

| Column                          | Description                                                                                 |
|---------------------------------|---------------------------------------------------------------------------------------------|
| Account Name                    | This column lists the names of household members who have individual Food Service accounts. |
| Account Number                  | This column indicates the number associated to the accounts established for the household.  |
| Balance as of<br>(Current Date) | This column indicates the balance for each account, as of the current date.                 |

## **Transaction Detail Area**

The Transaction Detail area, located in the middle of the page, controls which transactions are displayed in the list at the bottom of the page. Information may be filtered based on the fields in this section:

| Transaction Detail Show transactions for Kommer, Emily  Month Obate Range January (2011) Go Print |         |                    |         |        |        |  |  |
|---------------------------------------------------------------------------------------------------|---------|--------------------|---------|--------|--------|--|--|
| Date                                                                                              | Patron  | ltem               | Comment | Debit  | Credit |  |  |
| 01/01/2011                                                                                        |         | Starting Balance   |         |        | \$4.00 |  |  |
| 01/18/2011                                                                                        | Emily K | Fruit, Fresh Whole |         | \$0.50 |        |  |  |
|                                                                                                   |         | 2 X Rc Krspy       |         | \$1.60 |        |  |  |

#### Image 5: Transaction Detail

| Field /<br>Button | Description |
|-------------------|-------------|
|-------------------|-------------|

R

| Show<br>Transactions<br>for | This dropdown field allows the user to select the person/account to be reviewed or <u>printed</u> . If switching between accounts, click the <b>Go</b> button to refresh the information in the Transaction List table. If accounts are set up as family accounts, the user can choose to view/print specific student transactions or family account transactions.                                     |
|-----------------------------|----------------------------------------------------------------------------------------------------|
| Month                       | When the <b>Month</b> button is selected, the user may select a month from the dropdown list that appears. After clicking the <b>Go</b> button, all transactions posted for that month will display. The <b>Ending Balance</b> total at the bottom of the page will be the balance as of the last day of the selected month, <i>OR</i> , the current date, if the selected month is the current month. |
| Date Range                  | When the <b>Date Range</b> button is selected, the user should enter a start date and an end date in the two fields that appear. After clicking the <b>Go</b> button, all transactions posted on and between the specified start and end dates will be displayed in the Transaction List table.                                                                                                    |
| Go                          | Clicking on the <b>Go</b> button refreshes the display of the Transaction List table, based on the criteria currently displayed in the Transaction Detail area.                                                                                                    |
| Print                       | Clicking on the <b>Print</b> button will generate a PDF of transaction data, based on the criteria currently displayed in the Transaction Detail area.                                                                                                    |

#### **Transaction List Table**

The following types of information may appear in the table at the bottom of the screen, if the account has applicable transactions posted:

| Transaction Detail                                                          |         |                       |                                |        |         |  |  |
|-----------------------------------------------------------------------------|---------|-----------------------|--------------------------------|--------|---------|--|--|
| Show transactions for Kommer, Emily 🔍 Nonth Obate Range January (2011) 💌 Go |         |                       |                                |        |         |  |  |
| Date                                                                        | Patron  | ltem                  | Comment                        | Debit  | Credit  |  |  |
| 01/01/2011                                                                  |         | Starting Balance      |                                |        | \$4.00  |  |  |
| 01/18/2011                                                                  | Emily K | Fruit, Fresh Whole    |                                | \$0.50 |         |  |  |
|                                                                             |         | 2 X Rc Krspy          |                                | \$1.60 |         |  |  |
|                                                                             |         | 3 X Peanut Butter cup |                                | \$1.20 |         |  |  |
|                                                                             |         | 2 X Lg Cookie         |                                | \$0.80 |         |  |  |
|                                                                             |         | Yogrt                 |                                | \$0.60 |         |  |  |
|                                                                             |         |                       |                                |        |         |  |  |
|                                                                             |         |                       |                                |        |         |  |  |
|                                                                             |         |                       |                                |        | ~       |  |  |
|                                                                             |         |                       | Total Debits/Credits           | \$4.70 | \$4.00  |  |  |
|                                                                             |         | E                     | nding Balance as of 01/27/2011 |        | \$-0.70 |  |  |
|                                                                             |         |                       |                                |        |         |  |  |

Image 6: Transaction List

| Column | Description                                    |
|--------|------------------------------------------------|
|        |                                                |
|        | ©2015 Infinite Campus Inc. All Rights Reserved |

| Date    | This column contains dates on which transactions occurred.                                                                                                    |  |  |  |  |  |  |
|---------|----------------------------------------------------------------------------------------------------|--|--|--|--|--|--|
| Patron  | The patron to whom the transaction directly relates.                                                                                                    |  |  |  |  |  |  |
| ltem    | The transaction type - generally a deposit or (food) purchase, but may also include adjustments, voided items and starting balances.                                                                                                    |  |  |  |  |  |  |
|         | <ul> <li>Purchases - each item and/or meal name will be indicated (<i>e.g.</i>, Brkfst Meal, Pizza, Milk, Ala Carte).</li> <li>Deposits - to the account, it will be listed as "Deposit" with a description of the payment method listed in the Comment column.<br/>Entries in gray font are posted transactions that have been successfully voided.<br/>Entries in red font represent the action of voiding the original transaction (the preceding items in gray font).</li> </ul>                                                                                                    |  |  |  |  |  |  |
| Comment | Entries in this column provide additional details on the transaction listed in the <b>Item</b> column. These are a standard set of labels applied to the transaction.                                                                                                    |  |  |  |  |  |  |
|         | <ul> <li>Comments on Purchases - If the transaction was a meal or food item purchase, the school's internal method of processing may be indicated (<i>e.g.</i>, Cafeteria Serve, Class Serve).</li> <li>Comments on Deposits - If the transaction was a deposit, the payment method is indicated as "Cash," "Check #," "Credit Card #," "Online Checking" or "Online Savings" (the last three options are only applicable if a school allows that type of payment method).</li> <li>Voided Transactions - If the purchase or deposit transaction has been voided, it will be indicated. Comments on the voided transaction will display, if entered. Entries in gray font are posted transactions that have been successfully voided. Entries in red font represent the action of voiding the original transaction (the preceding items in gray font).</li> </ul> |  |  |  |  |  |  |
| Debit   | This column indicates a purchase or adjustment amount that <i>reduced</i> the current account balance.                                                                                                    |  |  |  |  |  |  |
| Credit  | This column indicates a deposit or adjustment amount that <i>increased</i> the current account balance.                                                                                                    |  |  |  |  |  |  |

Below the Transaction List table are two three totals: **Total Debits**, **Total Credits**, **Ending Balance as of** [Date].

These totals are for the **Month** or **Date Range** currently displayed in the Transaction Detail area.

## **Example of Printed Account Information**

Clicking on the **Print** button will generate a PDF of transaction data, based on the criteria currently displayed in the Transaction Detail area.

KNOWLEDGE BASE - FOOD SERVICE (PORTAL)

infinitecampus.com

# Food Service Account Statement for Family Account 12-13 • PUBLIC SCHOOLS 4321 109TH AVENUE NE, BLAINE MN 55449

Generated on 02/22/2013 10:06:59 AM

| Fransaction | Summary | for Family | Account / |
|-------------|---------|------------|-----------|

| Balance as of 01/01/2013 Debi         |                    |         | Credit       | Transfer | ransfer Deposit Balance as of 0 |                        | as of 01/3            | 31/2013 |                   |          |
|---------------------------------------|--------------------|---------|--------------|----------|---------------------------------|------------------------|-----------------------|---------|-------------------|----------|
| \$8.85 \$11.1                         |                    | \$11.15 | 5            | \$62.80  | \$0.00                          | \$14.75                |                       | \$75.25 |                   |          |
| Transaction Detail for Family Account |                    |         |              |          |                                 |                        |                       |         |                   |          |
|                                       | Transaction Time   | Pos     | t Time       | Patron   | Name                            | Category               | Item                  | #       | Debit             | Credit   |
| 1.                                    | 01/03/2013 09:54   | 01/0    | 3/2013 09:55 | Switch,  | Jimmy                           | Ala Carte              | Hot Ent -brk          | 1       | \$1.00            |          |
| _                                     | 01/03/2013 10:01   |         |              | Voided   | Transaction                     |                        |                       |         |                   |          |
| 2.                                    | 01/03/2013 09:55   | 01/0    | 3/2013 09:56 | Switch,  | Joey                            | Breakfast              | Brkfst,SH             | 1       | \$1.40            |          |
| 3.                                    | 01/03/2013 09:55   | 01/0    | 3/2013 09:56 | Switch , | Jimmy                           | Deposit                | Check # 1111          |         |                   | \$20.00  |
| 4.                                    | 01/03/2013 00:00   | 01/0    | 3/2013 09:59 | Switch , | Joey                            | *Deposit               | Cash (Amount: \$14.75 | 5)      |                   | \$14.75  |
| 5.                                    | 01/03/2013 10:01   | 01/0    | 3/2013 10:03 | Switch , | Joey                            | Breakfast              | Brkfst,SH             | 1       | \$1.80            |          |
|                                       |                    |         |              |          |                                 | Ala Carte              | Milk, 8 oz PLAS       | 1       | \$0.40            |          |
|                                       |                    |         |              |          |                                 | Cash Payment           |                       |         |                   | \$5.00   |
| 6.                                    | 01/03/2013 11:01   | 01/0    | 3/2013 11:02 | Switch , | Jimmy                           | Deposit                |                       |         |                   | \$7.80   |
| 7.                                    | 01/16/2013 10:02   | 01/1    | 6/2013 10:02 | Switch , | Joey                            | Transfer to Account#21 | 068 (Switch, Jimmy)   |         | \$22.80           |          |
| 8.                                    | 01/16/2013 10:02   | 01/1    | 6/2013 10:02 | Switch,  | Jimmy                           | Transfer from Account# | 21068 (Switch, Jimmy) |         |                   | \$22.80  |
| 9.                                    | 01/16/2013 13:45   | 01/1    | 6/2013 13:46 | Switch,  | Joey                            | Lunch                  | LUNCH/SH              | 1       | \$0.00            |          |
|                                       |                    |         |              |          |                                 | Ala Carte              | Peanut Butter cup     | 1       | \$0.40            |          |
|                                       |                    |         |              |          |                                 | Ala Carte              | SWITCH                | 1       | \$1.25            |          |
| 10                                    | . 01/16/2013 13:45 | 01/1    | 6/2013 13:46 | Switch,  | Jimmy                           | Ala Carte              | Lg Chip               | 1       | \$0.80            |          |
|                                       |                    |         |              |          |                                 | Ala Carte              | Pretzel, Ig           | 1       | \$0.75            |          |
|                                       |                    |         |              |          |                                 | Ala Carte              | Lg Cookie             | 1       | \$0.40            |          |
|                                       |                    |         |              |          |                                 | Ala Carte              | Rc Krspy              | 1       | \$0.80            |          |
| _                                     |                    |         |              |          |                                 | Ala Carte              | SWITCH                | 1       | \$1.25            |          |
| 11                                    | . 01/16/2013 13:48 | 01/1    | 6/2013 13:49 | Switch , | Joey                            | Deposit                |                       |         |                   | \$30.00  |
| 12                                    | . 01/17/2013 10:21 | 01/1    | 7/2013 10:22 | Switch , | Joey                            | Lunch                  | LUNCH/SH              | 1       | \$0.00            |          |
|                                       |                    |         |              |          |                                 | Ala Carte              | Fruit, Fresh Whole    | 1       | \$0.50            |          |
| 13                                    | . 01/17/2013 10:24 | 01/1    | 7/2013 10:24 | Switch,  | Joey                            | Ala Carte              | Lg Milk               | 1       | <del>\$1.00</del> |          |
|                                       | 01/17/2013 10:32   |         |              | Voided   | Transaction                     |                        |                       |         |                   |          |
| 14                                    | . 01/17/2013 10:29 | 01/1    | 7/2013 10:29 | Switch , | Jimmy                           | Lunch                  | LUNCH/SH              | 1       | \$0.00            |          |
|                                       |                    |         |              |          |                                 | Ala Carte              | Peanut Butter cup     | 1       | \$0.40            |          |
|                                       |                    |         |              |          |                                 | Ala Carte              | Lg Milk               | 1       | \$1.00            |          |
|                                       |                    |         |              |          |                                 | Total                  | Debits/Credits        |         | \$33.95           | \$100.35 |

Image 7: Example of Printed Account Information for a Household Account